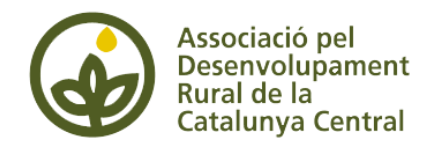

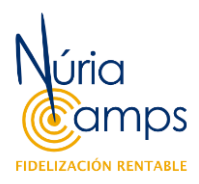

# Entrar al perfil de l'empresa:

Des de la pantalla d'inici de Google:

- 1. Selecciona el compte associat a l'empresa
- 2. Clic a la icona
- 3. Selecciona el perfil d'empresa

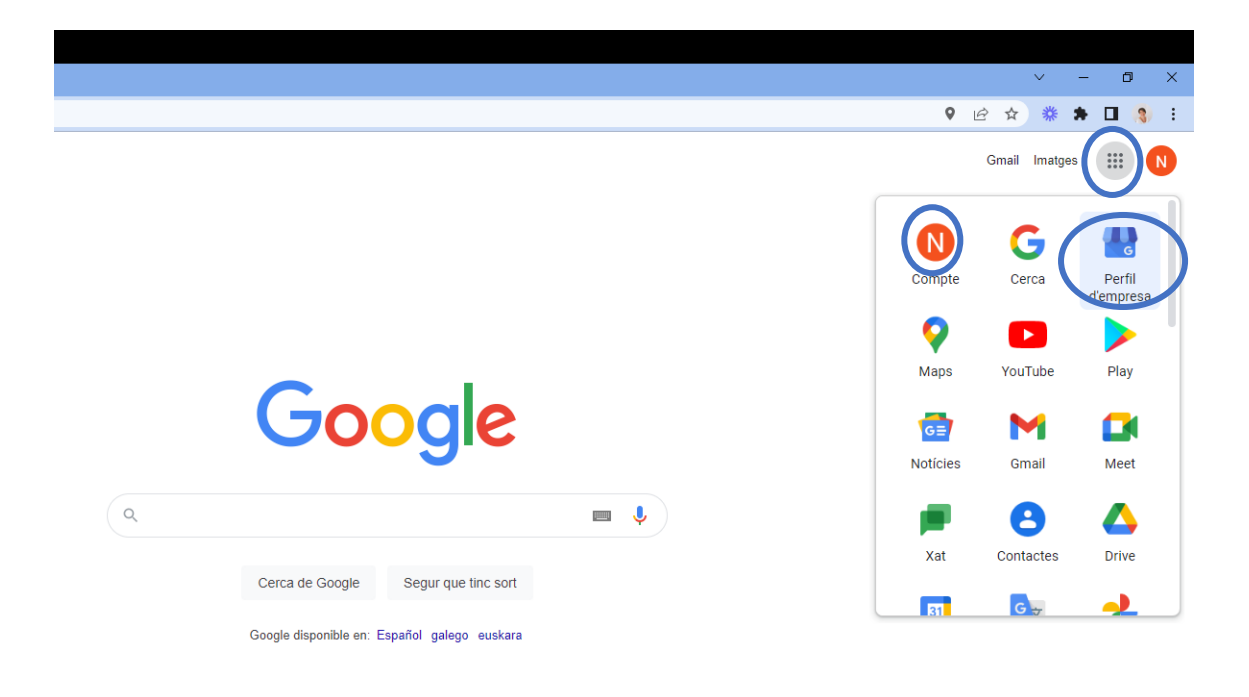

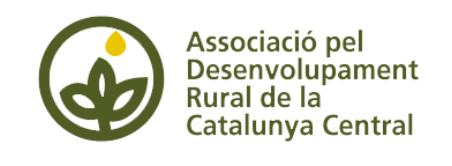

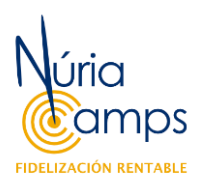

## Modificar el perfil

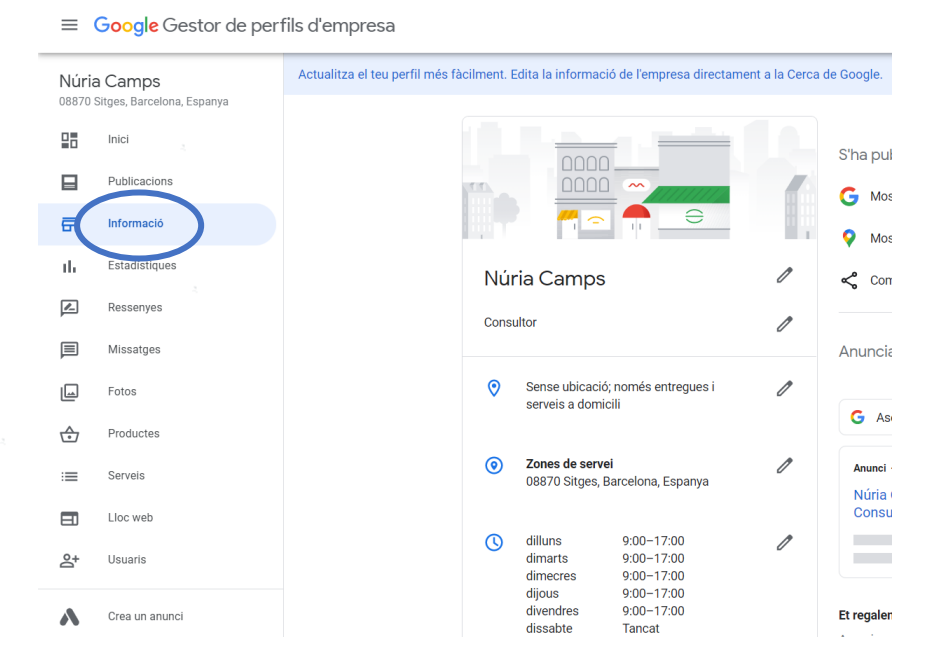

#### Les principals dades a modificar es troben a la pestanya INFORMACIÓ:

En aquesta pestanya podem actualitzar:

1. Descripció

És molt recomanable incloure una breu descripció de l'empresa i els serveis que ofereix.

2. Fotos, vídeos i logotip

Ens permet afegir el logotip de l'empresa i fotografies dels nostres productes i serveis. En algunes empreses també és molt útil crear vídeos de les instal·lacions.

3. Horari d'atenció al client + horaris especials

Es pot especificar l'horari habitual de l'establiment.

A "Més horaris" es poden descriure horaris específics per alguns tipus de serveis, com horari només de recollida de material, horari preferent per a gent gran, etc.

A l'espai "Horari especial" es pot informar sobre dates concretes com festius amb horari especial o on l'establiment estarà tancat.

4. Productes

Es poden incloure fitxes per a productes concrets. En aquestes s'hi inclou una fotografia i el nom del producte amb la descripció del producte. Fins i tot es poden crear categories per facilitar la cerca dins el perfil de la nostra empresa. És opcional tant posar el preu del producte com crear un enllaç de compra o més informació. Si t'interessa trobaràs un pas a pas en el següent apartat.

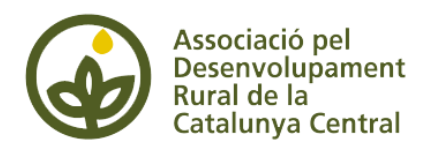

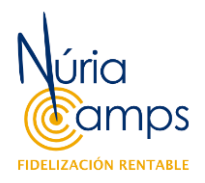

5. Serveis

Ens permet incloure un llistat de serveis que l'empresa ofereix, no hi ha opcions de compra.

6. Zones de servei

És una opció molt interessant si els serveis de la nostra empresa només cobreixen un territori concret. Per exemple, si oferim repartiment a domicili. Es poden incloure totes les zones on oferim servei.

7. Comandes de menjar / Servei a domicili

Algunes categories d'empresa permeten incloure un enllaç directe si tenim un sistema de comandes de menjar online instal·lat o la informació sobre el servei a domicili.

8. Dades de contacte

El perfil ens permet demanar la modificació de les dades d'ubicació i contacte de l'empresa com l'adreça, el telèfon o l'adreça web.

En tot cas els canvis quedaran pendents d'aprovació per part de Google.

9. Atributs

El perfil també ens permet incloure més informació a través d'atributs, que són característiques o instal·lacions específiques de l'empresa. Hi ha diferents categories com la pròpia empresa, accessibilitat, instal·lacions (comoditats), clientela, salut i seguretat, etc.

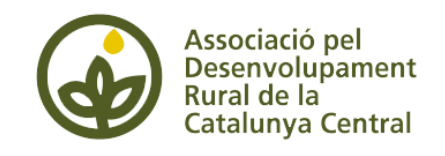

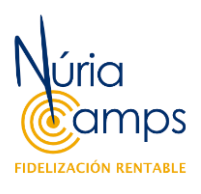

### Gestionar fotos

A la pestanya de Fotos del perfil podem incloure les imatges i vídeos que ens interessi publicar.

Hi ha espai per destacar 2 imatges en concret:

- Portada: és la foto que sortirà a la fitxa publicada.
- Logotip

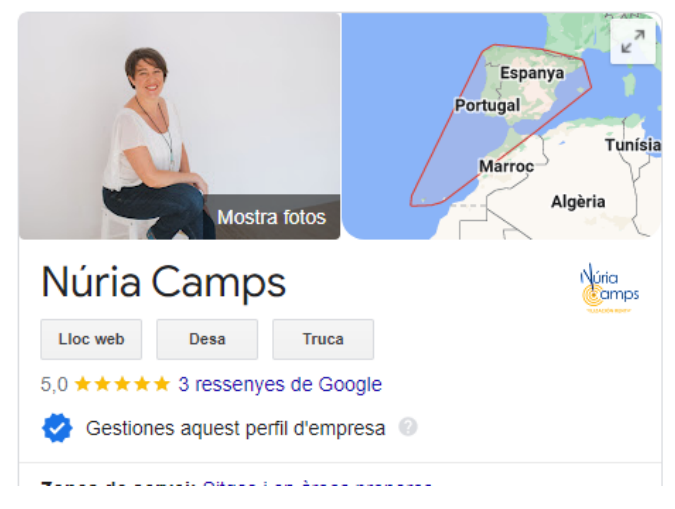

Per modificar aquestes imatges, cap clicar a I de la imatge.

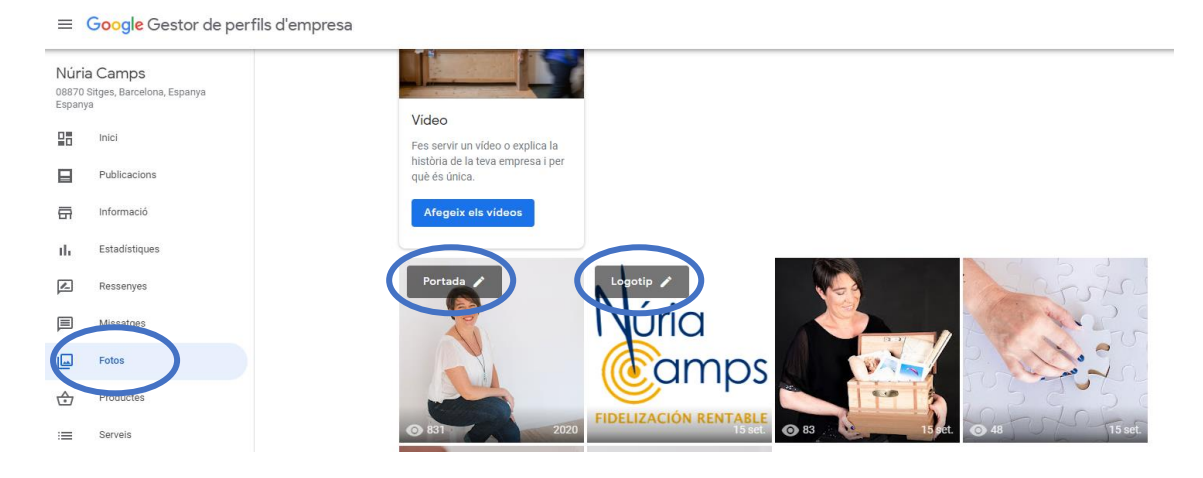

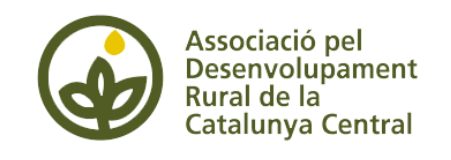

Incloure productes

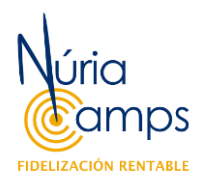

#### 1. Selecciona la pestanya PRODUCTES i seguidament COMENÇA:

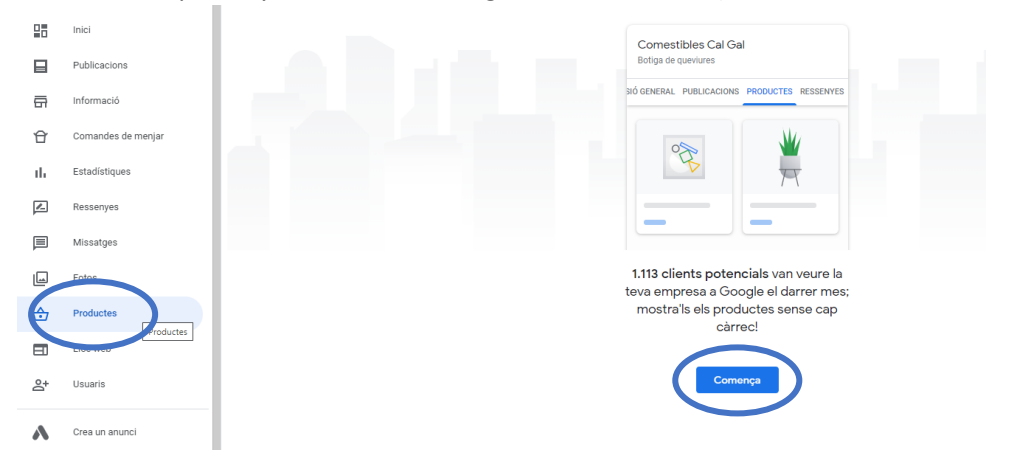

2. Selecciona la foto del producte i arrossega-la fins al quadre o clica SELECCIONA UNA FOTO i escull-la a través de la finestra d'arxius.

| s d'empresa | <b>Q</b> Cerca empres |                                                                                    |              |
|-------------|-----------------------|------------------------------------------------------------------------------------|--------------|
|             |                       | Ategeix un producte Arrossega una foto aquí O Selecciona una foto Nom del producte | ESSENVES     |
|             |                       | Selecciona una categoria — Crea una categoria                                      | o / 58 e cap |
|             |                       | Categoria del producte<br>Exemples: taules de menjador, auriculars, sabates        | 0 / 58       |
|             |                       | Mostra l'interval de preus                                                         | •            |
|             |                       | Preu del producte (EUR)<br>Opcional                                                | en meno      |

- 3. Indica el nom del producte i crea o escull una categoria de productes.
- 4. Opcionalment pots incloure la informació del preu i la descripció del producte.

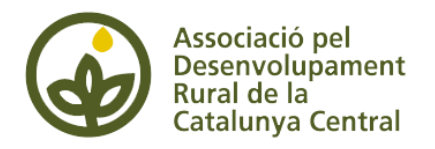

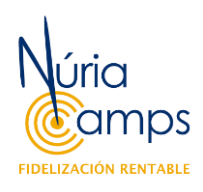

5. Opcionalment també pots incloure un botó per a realitzar alguna acció com la compra o petició de més informació. El botó ha d'enllaçar a un lloc web, no pot enllaçar a un email.

| Galegona del producte                                 |                                         |
|-------------------------------------------------------|-----------------------------------------|
| Exemples: taules de menjador, auriculars, sabates 0 / | / 58                                    |
| Mostra l'interval de preus                            |                                         |
| Сар                                                   | aurola                                  |
| Comanda en línia                                      | er mes;                                 |
| Compra                                                |                                         |
| Més informació                                        |                                         |
| Obtén l'oferta                                        |                                         |
| Afegeix un botó (opcional)                            |                                         |
|                                                       |                                         |
| Der                                                   | a                                       |
| ©2022 Google - Condicions - Politica de pri           | vagesa - Política de continguts - Ajuda |

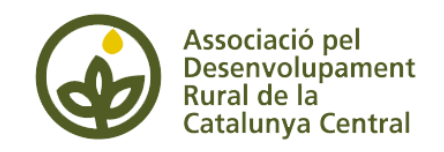

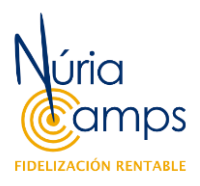

::

Ressenyes

Les ressenyes de Google són una de les característiques més interessants del perfil, ja que les persones que han gaudit dels nostres serveis poden explicar la seva experiència aconseguint millorar la nostra reputació a la xarxa.

Així, les persones interessades en la nostra empresa poden tenir opinions independents de nosaltres.

Tots els perfils de Google estan oberts a rebre ressenyes de qualsevol persona usuària.

Però també podem sol·licitar específicament a la nostra clientela que escriguin sobre la seva experiència a l'empresa. Per això, els podem enviar un enllaç directe a la ressenya.

Per poder aconseguir l'enllaç:

1. A la pestanya INICI buscarem la opció ACONSEGUEIX LA PRIMERA RESSENYA

|            | Inici         | C. Mit Dow                                        | Solficita el crèdit                                                                                  |
|------------|---------------|---------------------------------------------------|----------------------------------------------------------------------------------------------------|
| 6          | Informació    | Prova-ho a la Cerca Més informació                | Mantén el contacte mentre duri la COVID-19                                                           |
| ıl.        | Estadístiques |                                                   | Informa els clients de qualsevol canvi que es produeixi en la teva<br>empresa a causa de la COVID-19 |
| <b>X</b> - | Ressenyes     | Aconsegueix la primera ressenya                   | Actualitza Ihorari d'obertura                                                                        |
|            | Missatges     | Comparteix el teu perfil d'empresa i aconsegueix. | Publica una novetat relacionada amb la COVID-19                                                      |
|            | Fotos         |                                                   | Més informació                                                                                       |
| ⇔          | Productes     | Compartir ressenya                                |                                                                                                    |
| -          | Lloc wah      |                                                   |                                                                                                    |

2. Si ja en tenim la opció és ACONSEGUEIX MÉS RESSENYES

| Núria Camps<br>18870 Sitges, Barcelona, Espanya<br>Isp <u>anya</u> | RENDIMENT<br>Visualitzacions Cerques Act                                                                    | empresa a causa de la COVID-19 O Actualitza l'horari d'obertura |
|--------------------------------------------------------------------|----------------------------------------------------------------------------------------------------|-----------------------------------------------------------------|
| nici                                                               | 137 137 1                                                                                                   | 109 Publica una novetat relacionada amb la COVID-19             |
| - Publicacions                                                     | Visualitzacions a la Cerca                                                                                  | 134 (-38%) Més informació                                       |
| Informació                                                         | Visualitzacions a Maps                                                                                      | 3 (-25%)                                                        |
| Estadistiques                                                      | Rendiment en els 28 darrers dies                                                                            | Aconsegueix més ressenyes                                       |
| - Ressenyes                                                        | Obtén una adreça electrònica professional pe                                                                | er al teu                                                       |
| Missatges                                                          | equip                                                                                                    | Compartir ressenya                                              |
| J Fotos                                                            | Crea un domini d'adreça electrònica personalitzada per al<br>teu equip amb Google Workspace. Més informació | M                                                               |
| A 0                                                                |                                                                                                    |                                                                 |

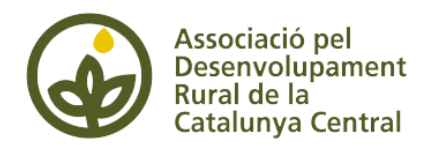

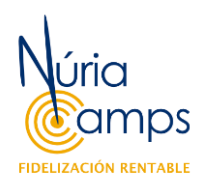

3. Clicarem a COMPARTIR RESSENYA i ens apareix l'enllaç a punt per copiar i compartir.

|   | 137                    | 137                                                                                   | 109                                                                   | H                      | Publica una novetat relacionada amb la COVID-19 |
|---|------------------------|---------------------------------------------------------------------------------------|-----------------------------------------------------------------------|------------------------|-------------------------------------------------|
| × | Ofereix als clients ur | Sol·lic<br>n enllaç perquè puguin<br>Fes clic per copiar l'enll<br>https://g.page/r/C | ita revisions<br>n escriure ressenyes sob<br>aç<br>CU1jwnJ1E5I6EAg/re | ore la teva en<br>view | npresa a Google                                 |
|   |                        | Comparteix n                                                                          | y WhatsApp v I                                                        | witter<br>rònic        |                                                 |
|   |                        |                                                                                       |                                                                       | Freeli                 | amb els clients                                 |
|   |                        |                                                                                       |                                                                       | prod                   | actes ofereixes. Més informació                 |

Aquest enllaç es pot compartir a la signatura del nostre e-mail o en altres documents com factures. O també el podem enllaçar a un codi QR i tenir-lo al mostrador per tal que les persones clientes se'l puguin descarregar directament al mòbil.

Les ressenyes rebudes es poden contestar a través de la pestanya específica:

|  | $\equiv$                 | Google Gestor de per                                          | fils d'empresa                                                                                                    |
|--|--------------------------|---------------------------------------------------------------|----------------------------------------------------------------------------------------------------|
|  | Núria<br>08870<br>Espany | <b>a Camps</b><br>Sitges, Barcelona, Espanya<br><sup>ya</sup> |                                                                                                    |
|  |                          | Inici                                                         |                                                                                                    |
|  |                          | Publicacions                                                  | Respon als clients i demostra que                                                                                                    |
|  | 릅                        | Informació                                                    | t'impliques                                                                                                    |
|  | ւհ                       | Estadístiques                                                 | Ara, als teus clients els arriba una notificació quan respons la seva<br>ressenya                                                                                        |
|  |                          | Ressenyes                                                     |                                                                                                    |
|  |                          | MISSarges                                                     | Totes S'ha respost Sense resposta                                                                                                    |
|  |                          | Fotos                                                         |                                                                                                    |
|  | ⇔                        | Productes                                                     | Pepa Pinedo V<br>* * * * * Fa 9 setmanes                                                                                                    |
|  | :=                       | Serveis                                                       | Nuria te da claridad y toco para que puedas lograr los objetivos de tu negocio. Además es muy respetuosa para dar<br>su Mês                                              |
|  |                          | Lloc web                                                      | Nuria Camps (propietari)<br>Fa 9 setmanes                                                                                                    |
|  | å                        | Usuaris                                                       | Muchas gracias Pepa por tus comentarios. Con el empeño que vas a poner estoy segura que paso a paso construirás<br>esa experiencia de cliente que te ayudará a destacar. |
|  | ۸                        | Crea un anunci                                                | Edita Suprimeix                                                                                                    |

Cal no oblidar que algunes ressenyes poden ser negatives, en aquest cas la gestió i resposta és encara més important. Respondre a la mateixa amb una frase de disculpa i demanant que contactin directament per investigar millor el cas és una de les respostes recomanades. És important mantenir sempre el to amable.

Pots trobar alguns consells per gestionar ressenyes al centre d'Ajuda de Google: <u>https://support.google.com/business/topic/4596755?hl=ca&ref\_topic=4596652</u>

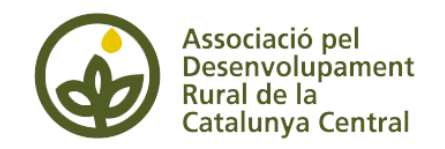

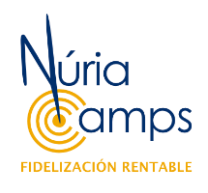

Modificacions a través de la Cerca i Maps

Google modificarà la gestió dels perfils d'empresa en un futur pròxim i aquesta es realitzarà directament a les eines Cerca (Cercador) i Maps.

Per accedir al perfil a través d'aquestes eines:

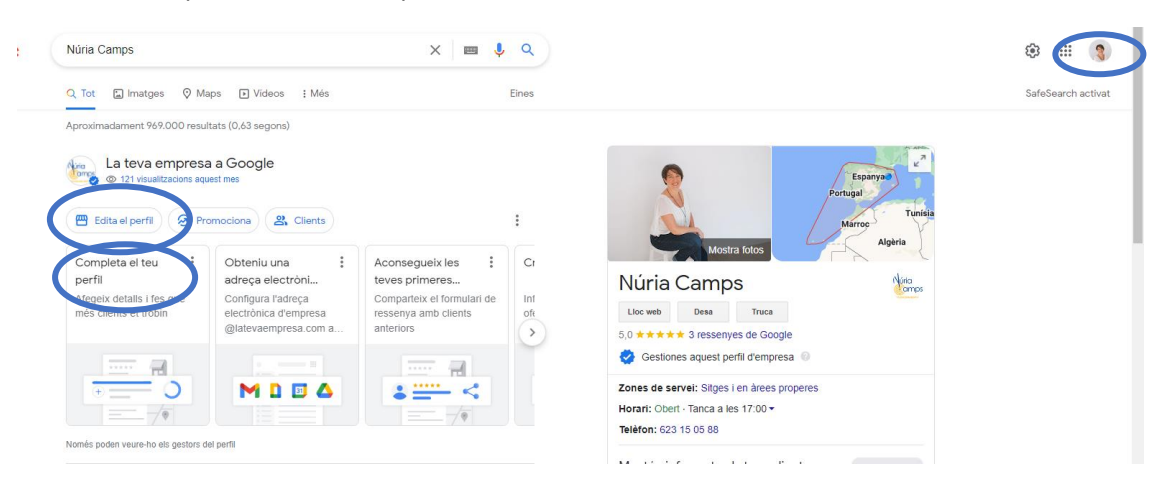

- 1. Cal assegurar-nos que obrim el Cercador amb el perfil on tenim la nostra empresa.
- 2. Editem el perfil a través del botó "Edita el perfil"
- 3. Ens apareixen les diferents categories del perfil.

| ← Edita el perfil                                                                          | : > |
|--------------------------------------------------------------------------------------------|-----|
| Informació de l'empresa<br>Permet als clients obtenir més informació sobre la teva empresa | >   |
| Horaris<br>Deixa que els clients sàpiguen quan tens obert                                  | >   |
| Serveis<br>Ajuda els clients de la teva zona a descobrir els teus serveis                  | >   |
| Foto<br>Deixa que facin una ullada a la teva empresa                                       | >   |
|                                                                                            |     |

Si editem a través del quadre "Completa el teu perfil", ens apareixen només categories on Google no disposa d'informació:

| Googl | e |
|-------|---|
|       | ٩ |
| ****  |   |

Completa el perfil Completar el perfil d'empresa Els clients tenen el doble de probabilitats d'interaccionar amb les empreses que tinguin més informació. Completa els passos i aconsequeix que més clients et trobin a la Cerca i a Maps.

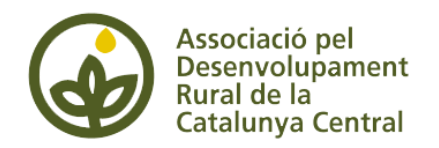

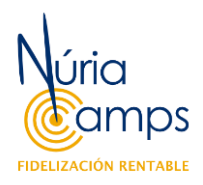

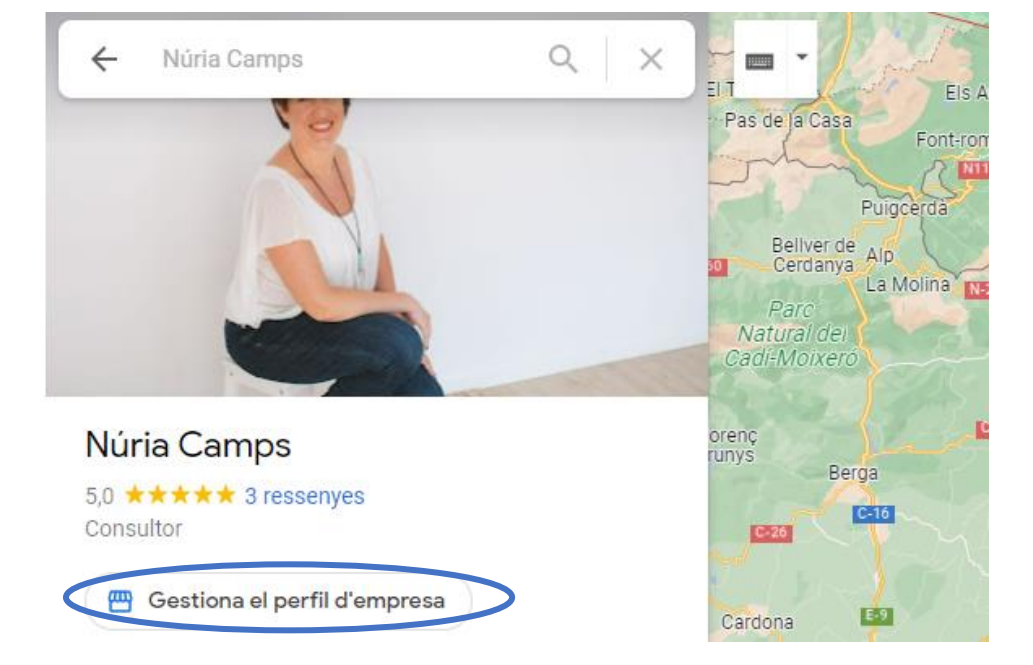

Si realitzem la cerca a través de Maps ens apareix un botó que ens dirigeix cap al Cercador:

## Dubtes?

Si t'ha quedat algun dubte pots contactar amb mi:

Núria Camps Mail: <u>nuria@lanuriacamps.com</u> Web: <u>https://lanuriacamps.com/</u>

Segueix-me a xarxes socials: Instagram: <u>https://www.instagram.com/lanuriacamps/</u> LinkedIn: <u>https://www.linkedin.com/in/lanuriacamps/</u>

I si aquesta acció t'ha resultat útil pots opinar en el perfil de la meva empresa:

https://g.page/r/CU1jwnJ1E5I6EAg/review